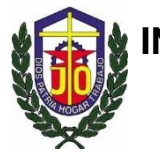

INSTITUTO TÉCNICO JESÚS OBRERO LOS FLORES DE CATIA 1er AÑO DE INFORMÁTICA

72 años presente en Catia, firmes con Dios en nuestro compromiso, brindando esperanza y excelencia académica.

# Bienvenidos a:

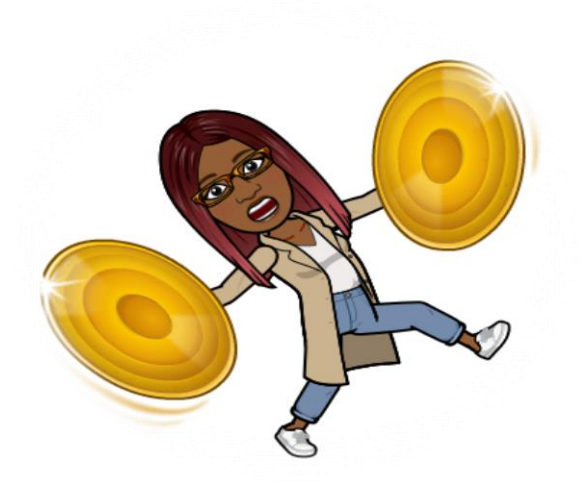

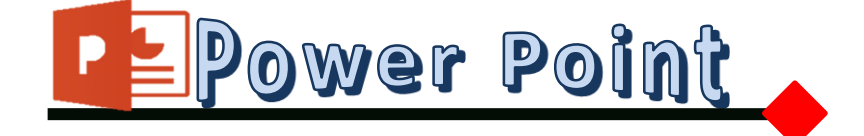

Docentes Profesora: Yessica García Maralic Espejo

# ORACIÓN JESÚS EN TI CONFÍO

Señor, tú eres mi fuerza cuando estoy débil. Tú eres mi refugio seguro en medio de la tempestad. Tú eres mi riqueza cuando veo mi pobreza. Tú eres mi luz en medio de mis tinieblas. Tú eres el agua viva, en mi desierto. Tú eres mi amigo fiel cuando los demás me han abandonado.

> SEÑOR, SÁNAME DE MIS HERIDAS Y ENFERMEDADES, SÁLVAME DE MIS TEMORES. CÚBREME BAJO TUS ALAS.

> > Tú eres el Dios de la misericordia. Tú eres el Dios del amor.

GRACIAS POR CONCEDERME LA FE, LA ESPERANZA Y EL AMOR POR MEDIO DE TU HIJO QUE FUE ENCARNADO EN EL BENDITO VIENTRE DE LA SANTÍSIMA VIRGEN MARÍA.

AMEN.

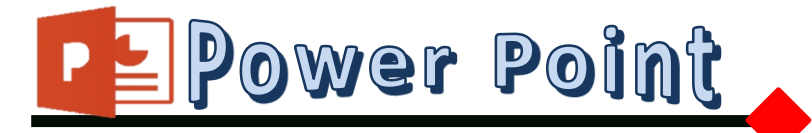

IME ENCANTA!

Es el nombre de uno de los programas más populares creados por Microsoft. Se trata de un software que permite realizar presentaciones a través de diapositivas. El programa contempla la posibilidad de utilizar texto, imágenes, música y animaciones.

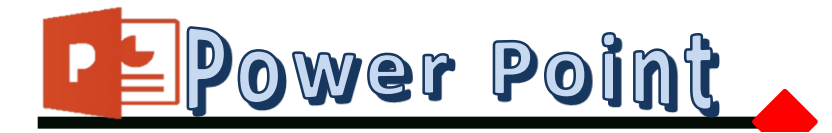

Hacer presentaciones con texto esquematizado, así como presentaciones en diapositivas, animaciones de texto e imágenes prediseñadas o importadas desde imágenes de la computadora. ... **PowerPoint** es uno de los programas de presentación más extendidos

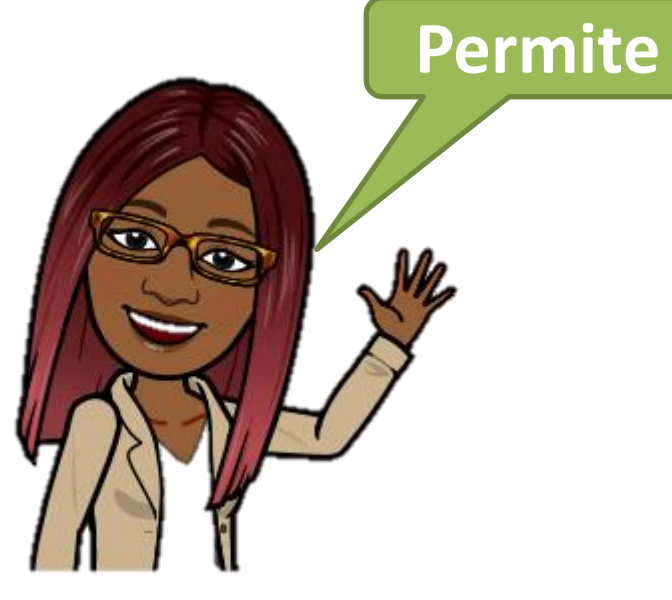

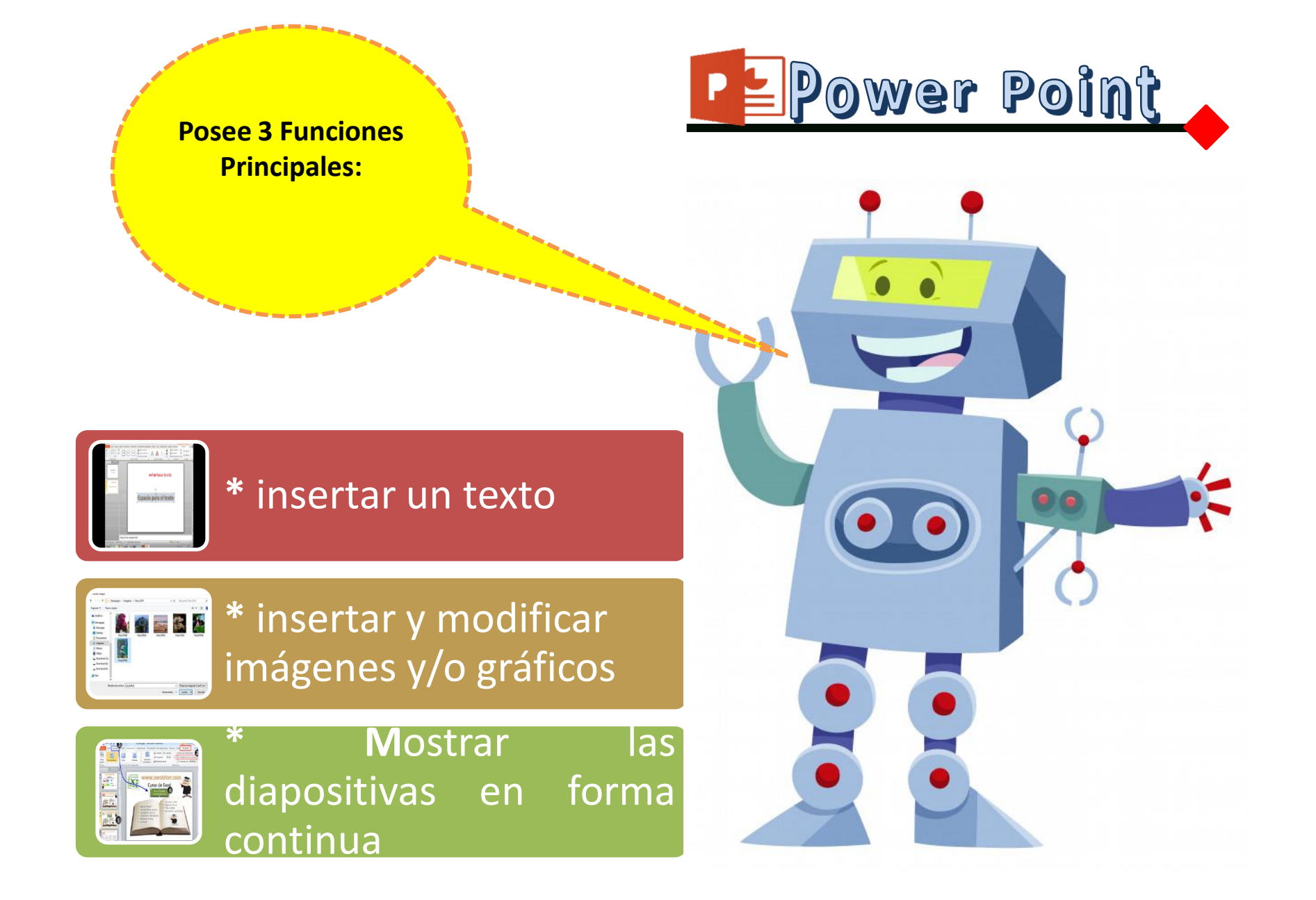

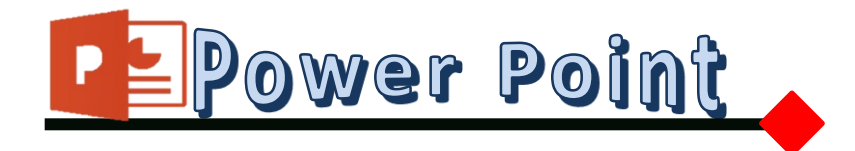

# INSTRUCCIONES

A partir de este momento debes seguir paso a paso todo lo que se te indica así será mucho mas fácil que aprendas a trabar con el programa power point aplicando toda tu creatividad posible para llegar a resultados satisfactorios.

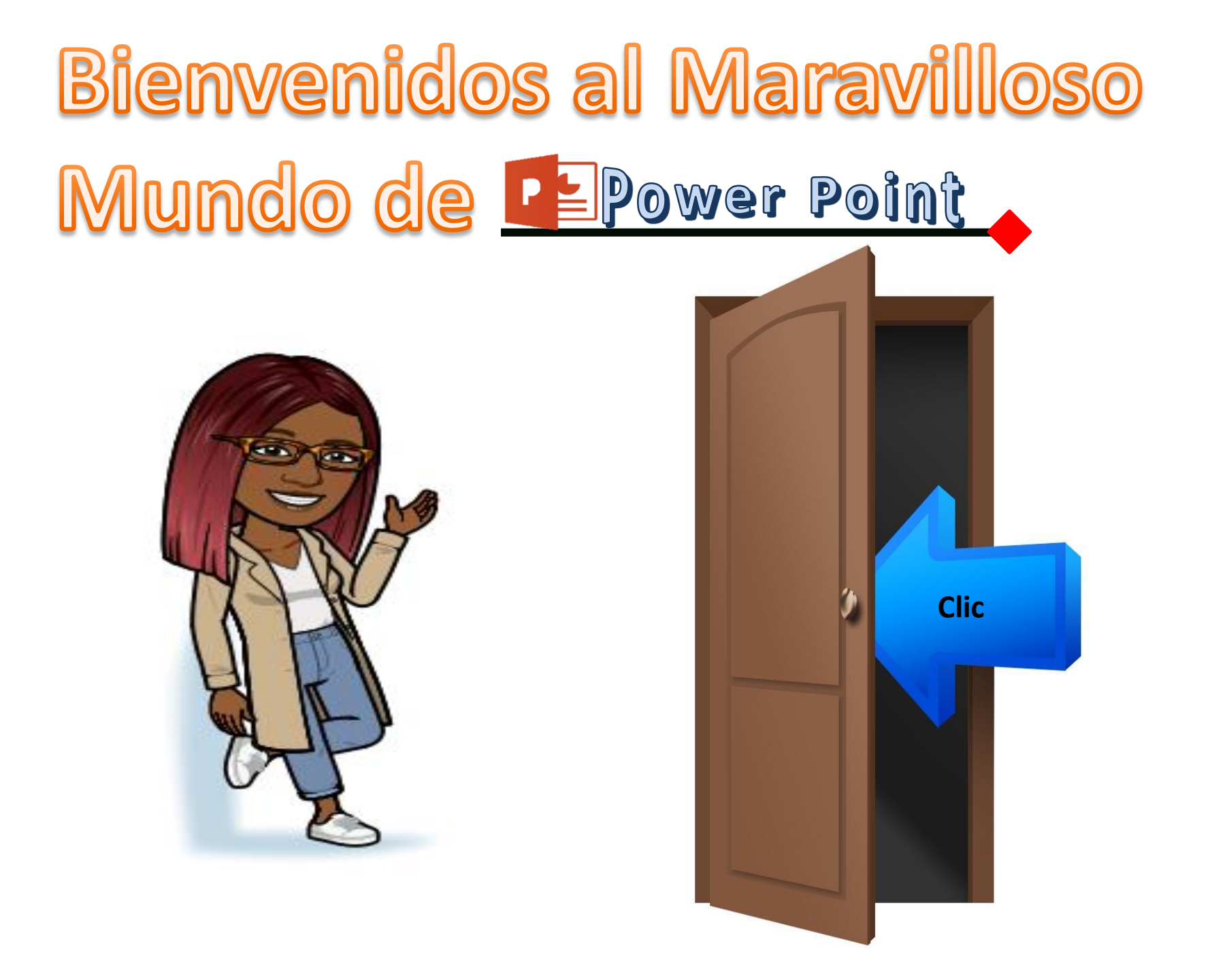

### ¿Cómo entrar a Power Point?

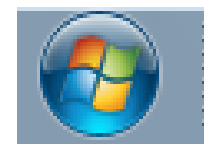

ti

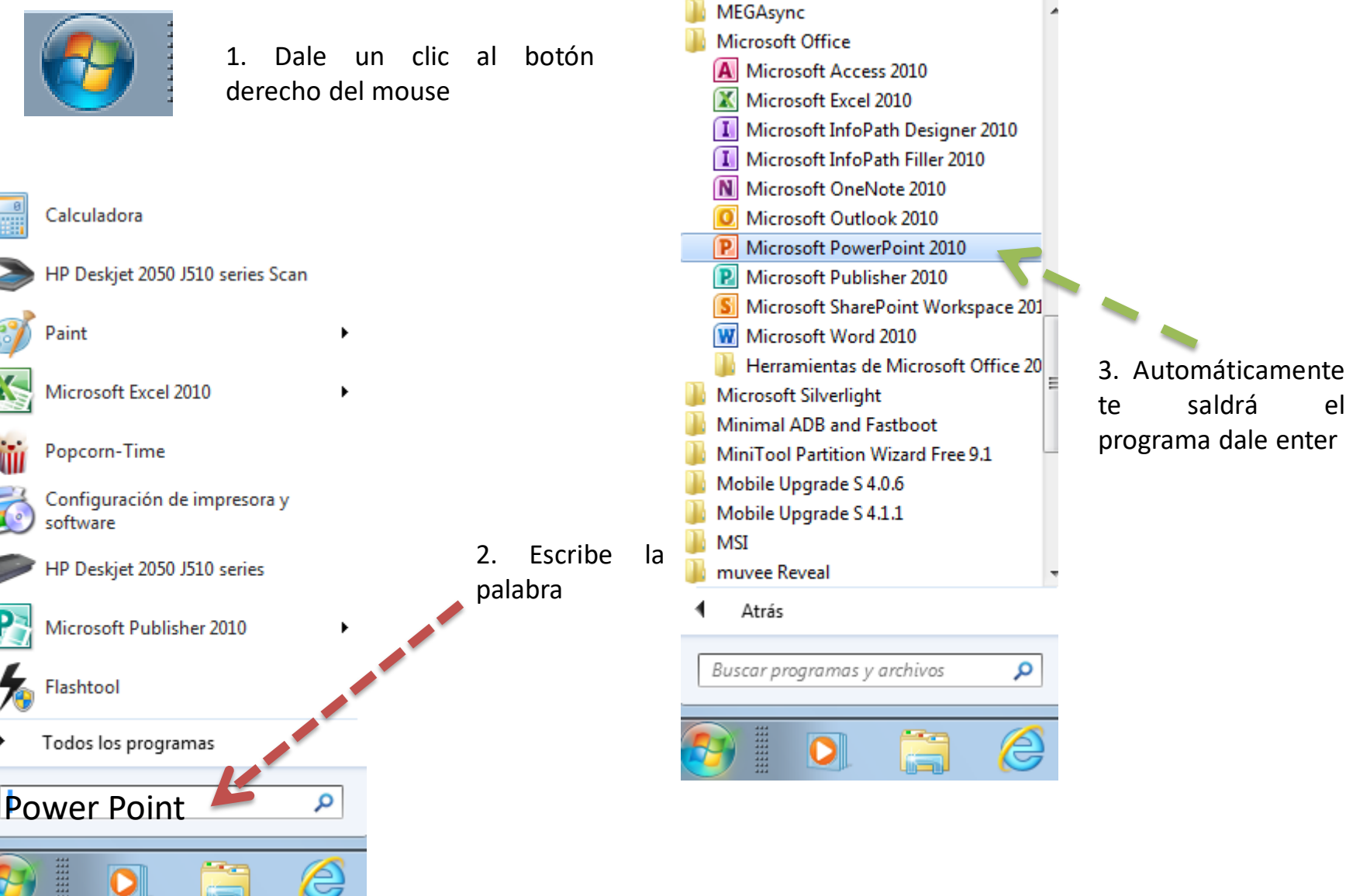

#### ¿Cómo usar Power Point?

## 4. Ya puedes comenzar a usar power point

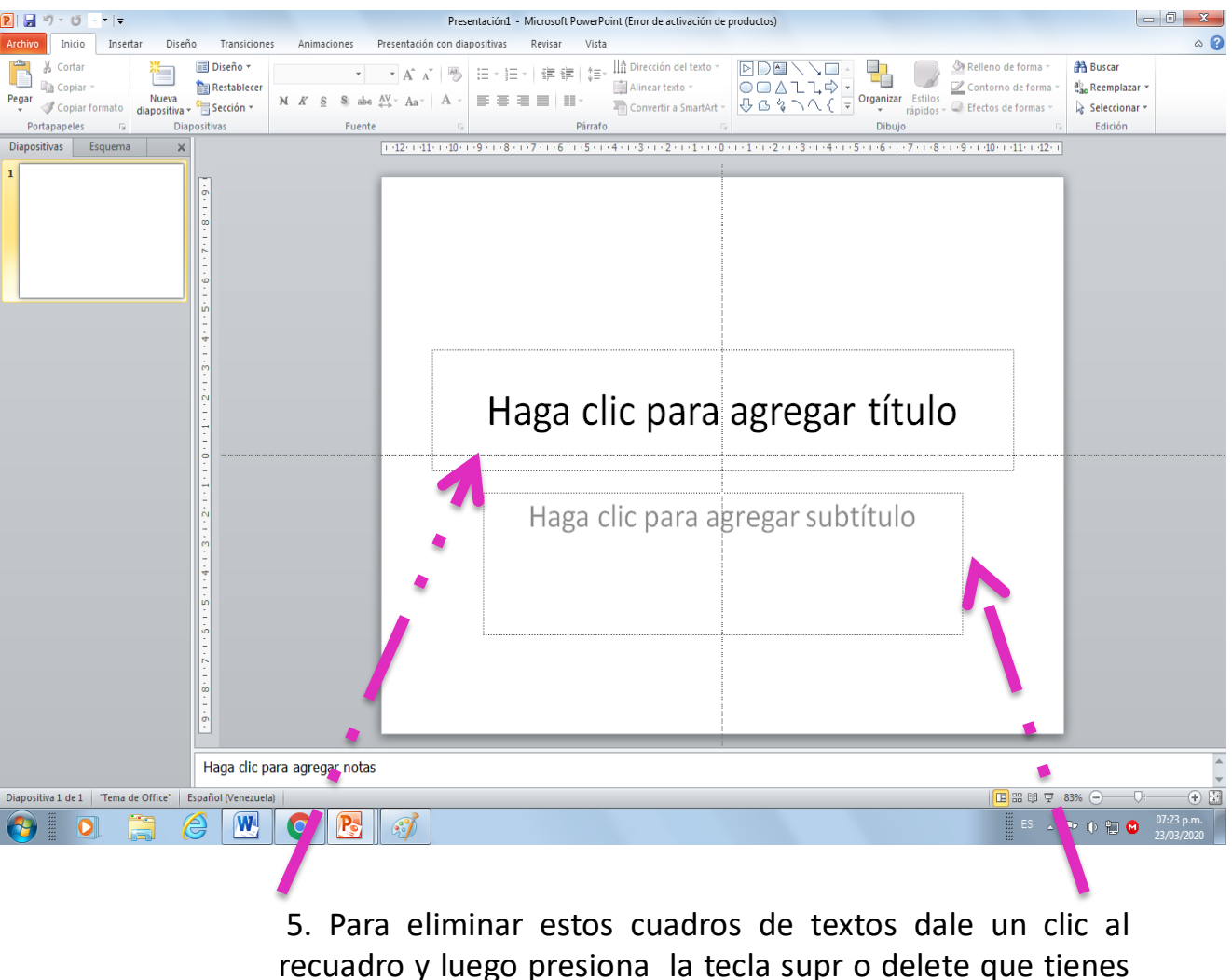

en el teclado

#### ¿Partes de la ventana de Power Point?

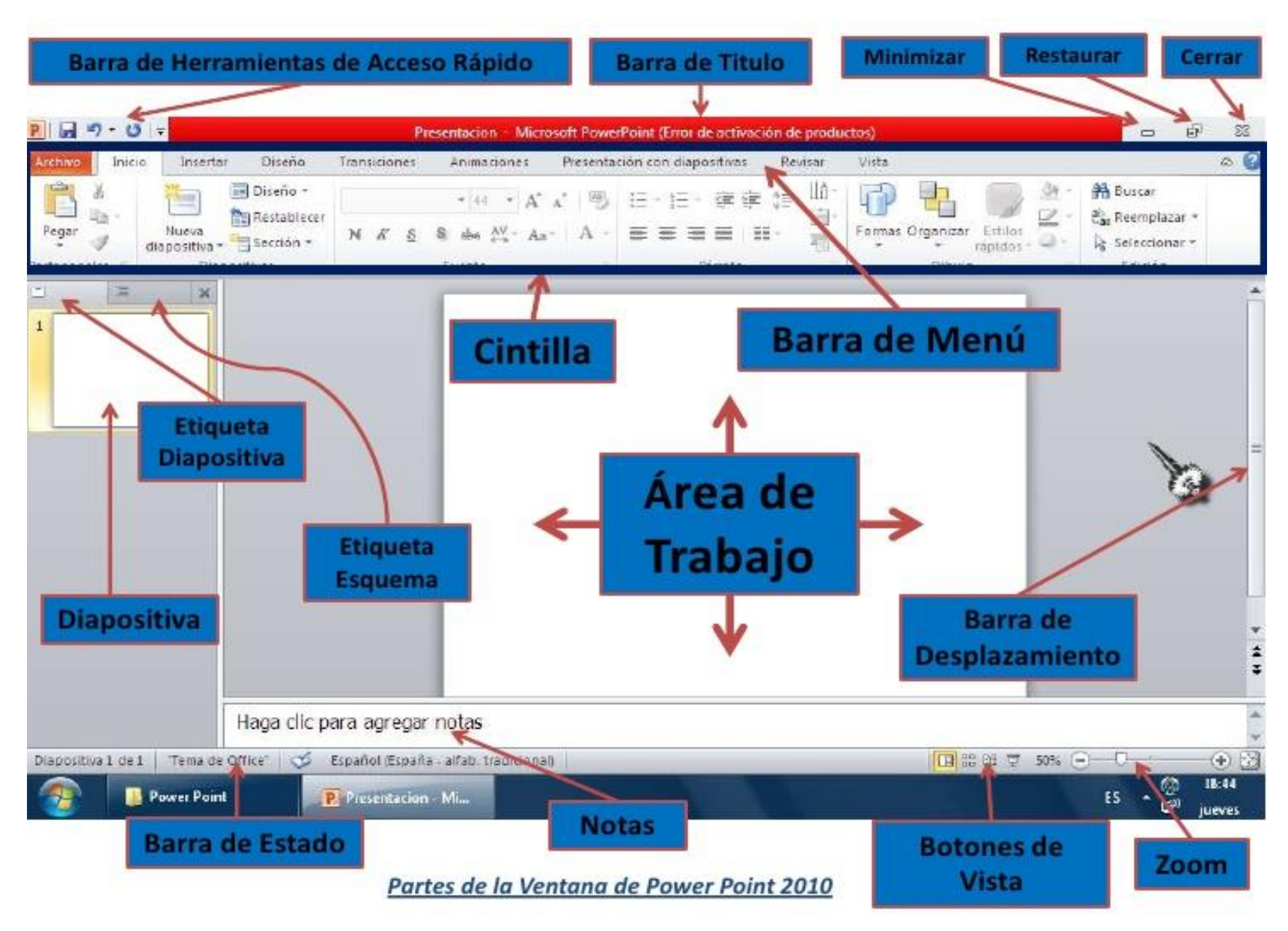

#### ¿Cómo insertar una diapositiva en blanco?

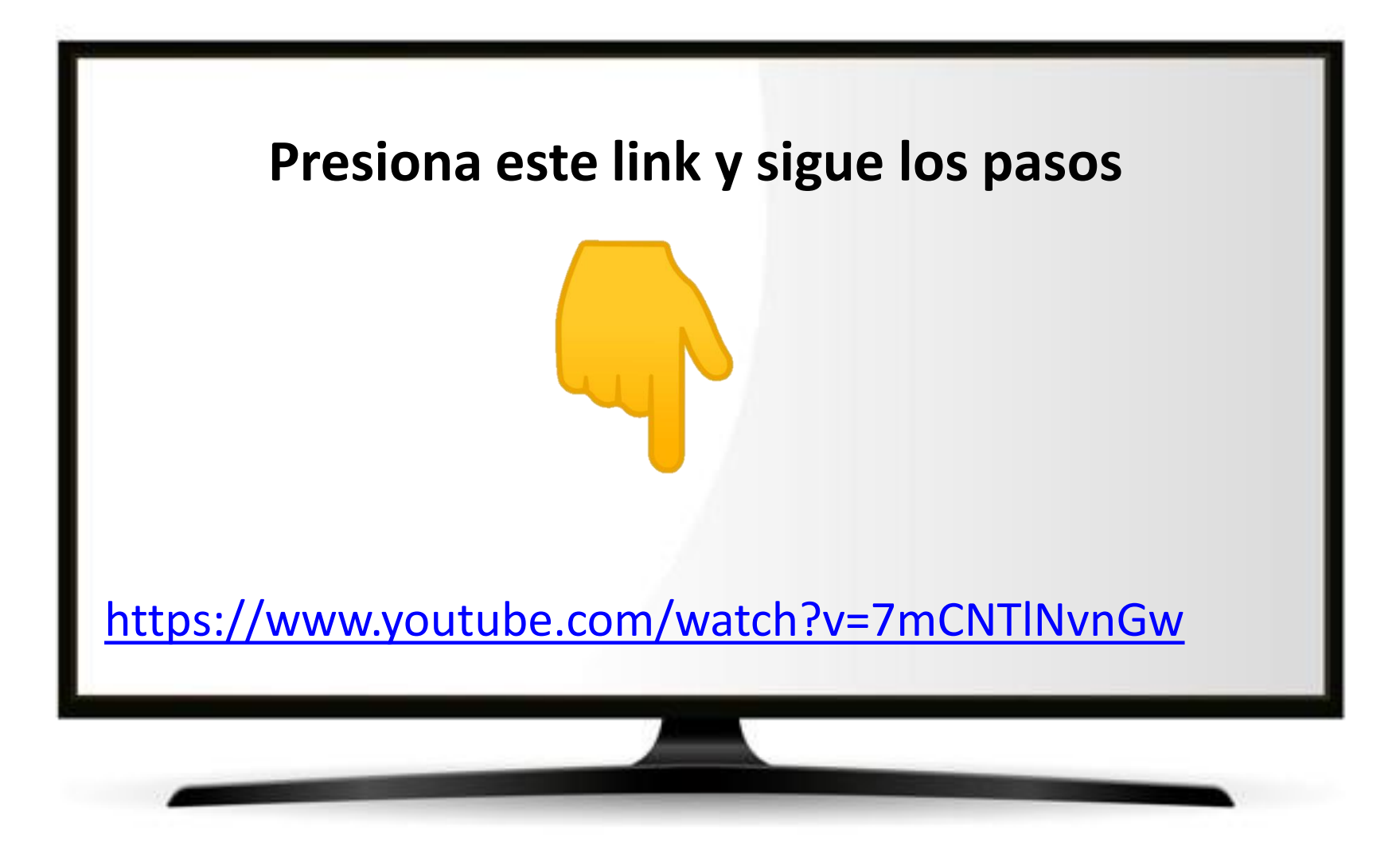

## ¿Cómo insertar color a una diapositiva?

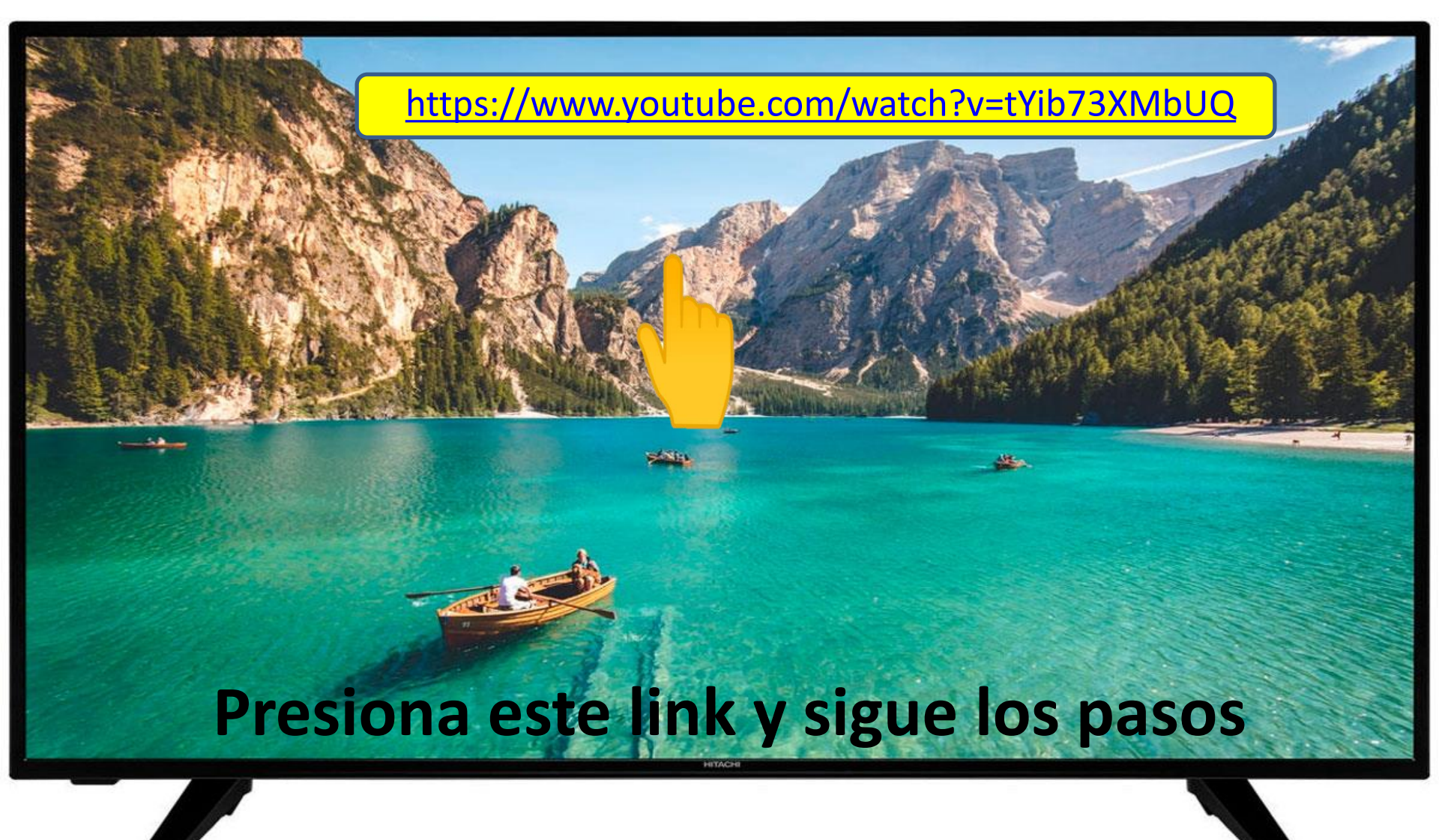

# ¿Cómo insertar imágenes a una diapositiva?

Presiona este link

https://www.youtube.com/watch?v=NqX9YaU6IVg

# ¿Cómo insertar tablas a una diapositiva?

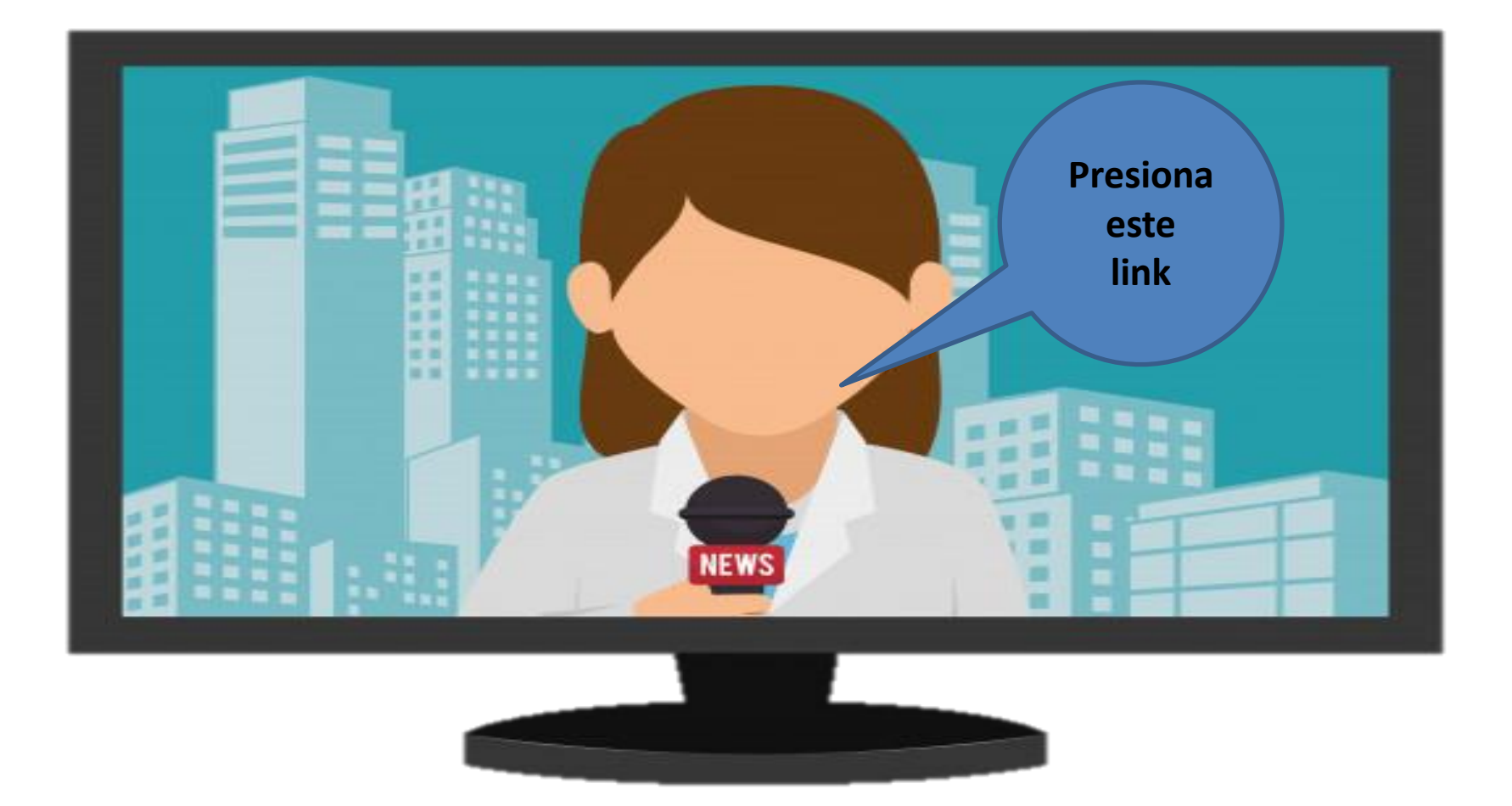

https://www.youtube.com/watch?v=3s9o7vL047M

## ¿Cómo colocar transición a una diapositiva?

Presiona este link

100

https://www.youtube.com/watch?v=qpcHOAsZRPw

#### ¿Cómo colocar animación a una diapositiva?

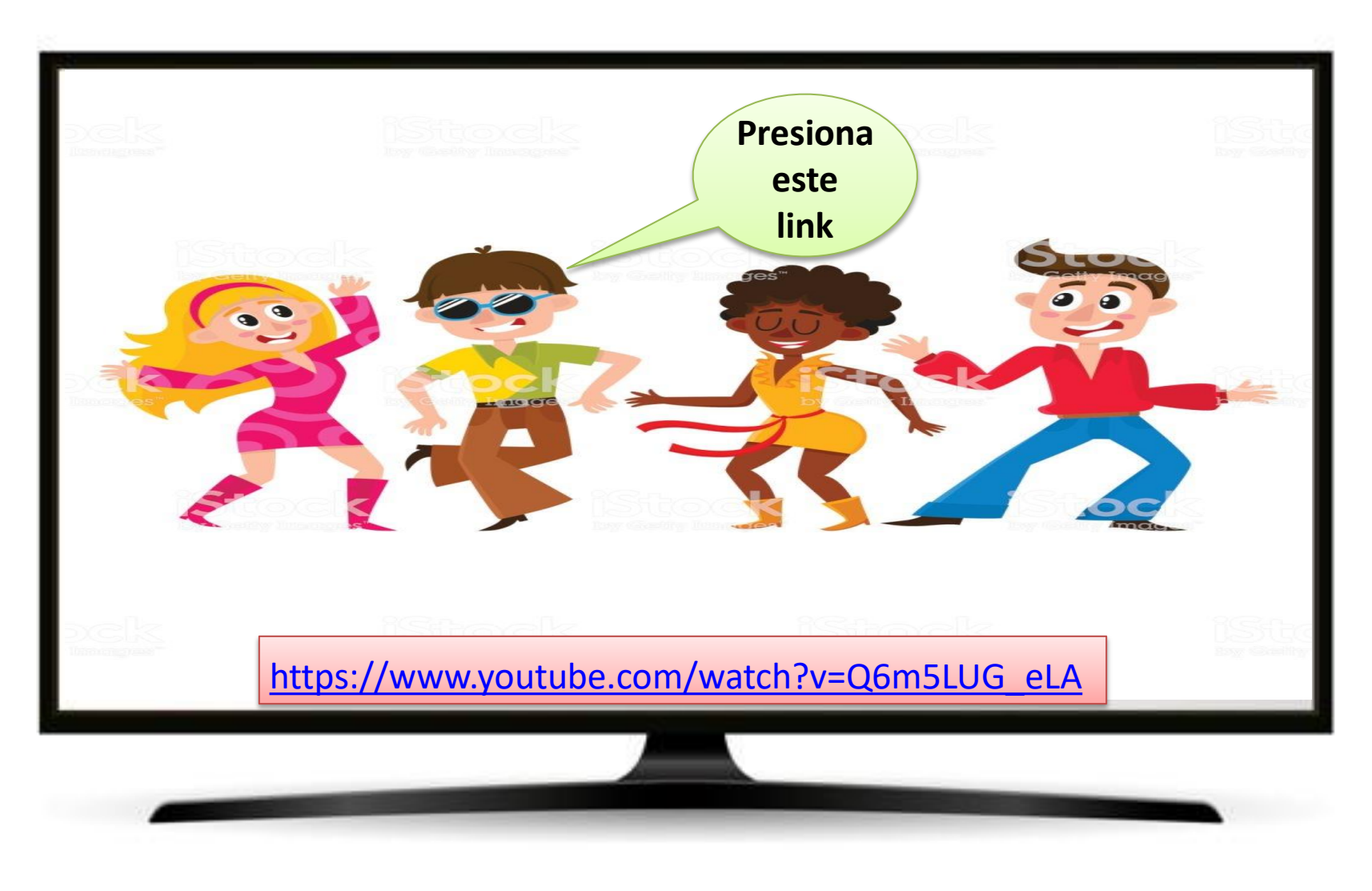

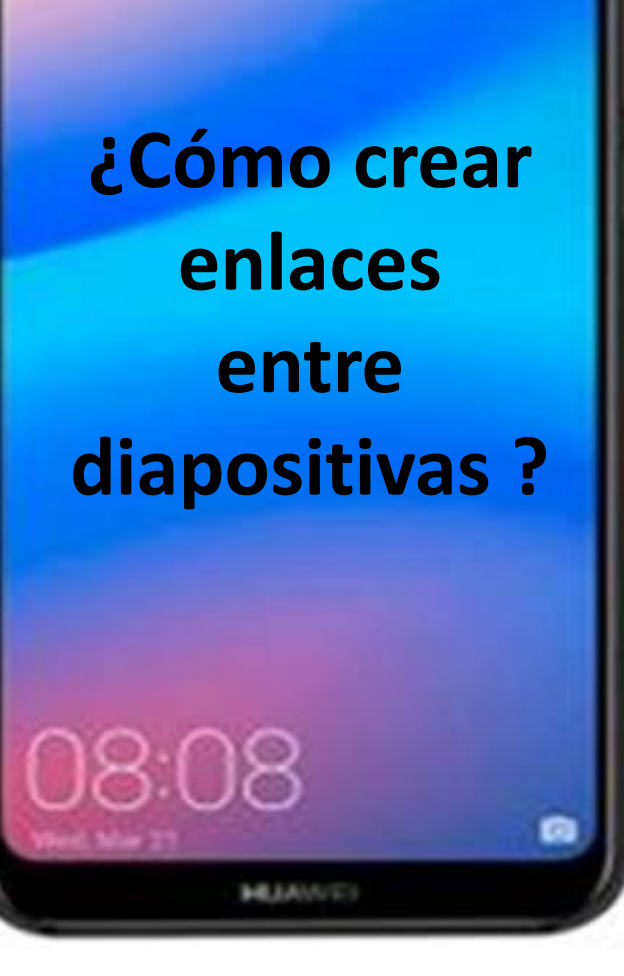

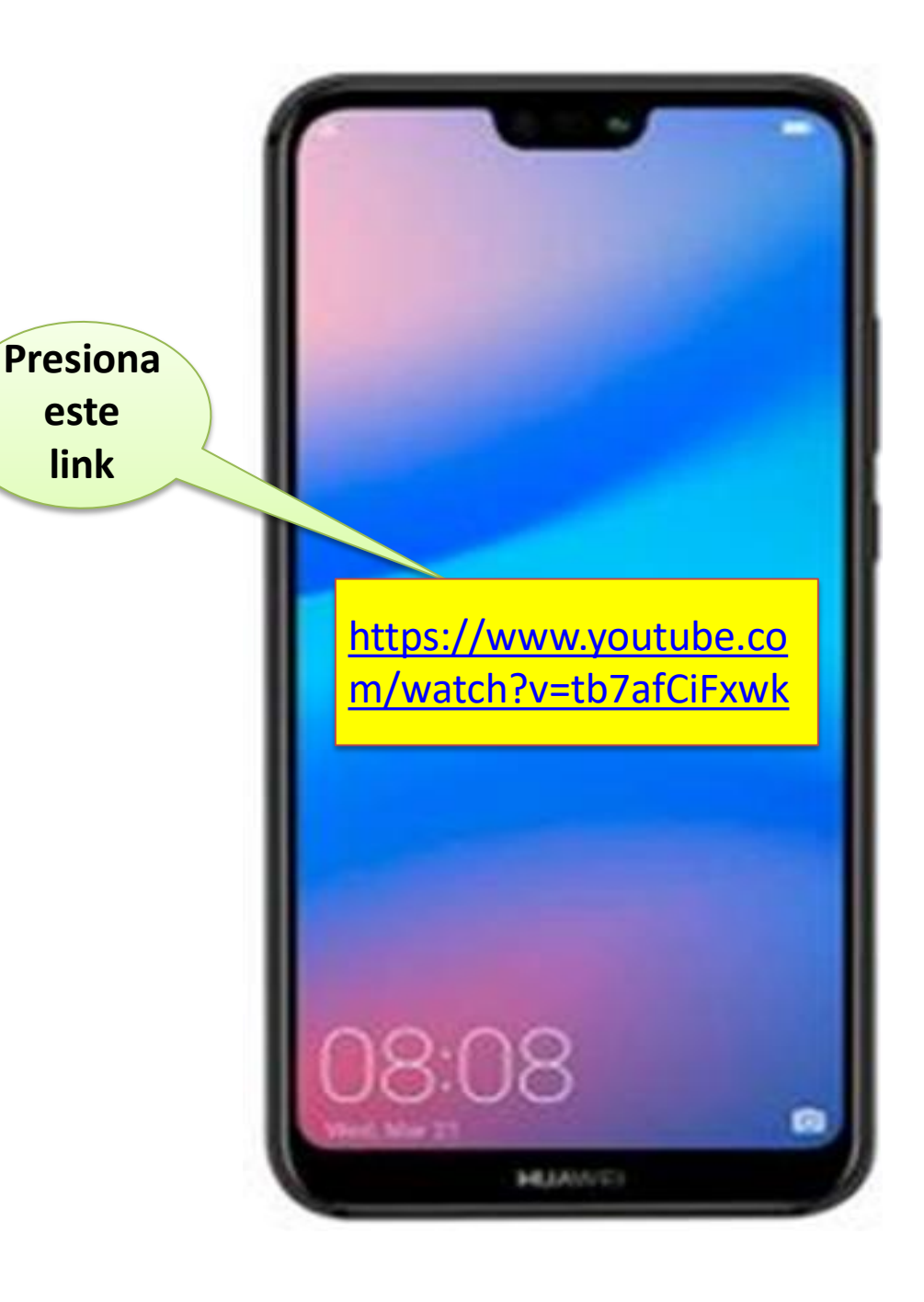

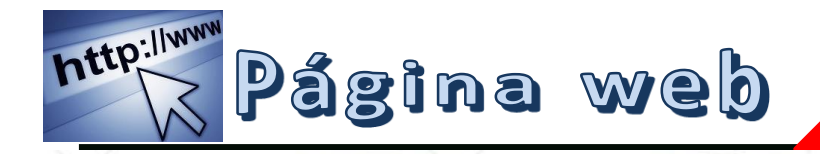

IME ENCANTA

http://www

es conocida como un documento de tipo electrónico, el cual contiene información digital, la cual puede venir dada por datos visuales y/o sonoros, o una mezcla de ambos, a través de textos, imágenes, gráficos, audio o vídeos y otros tantos materiales dinámicos o estáticos

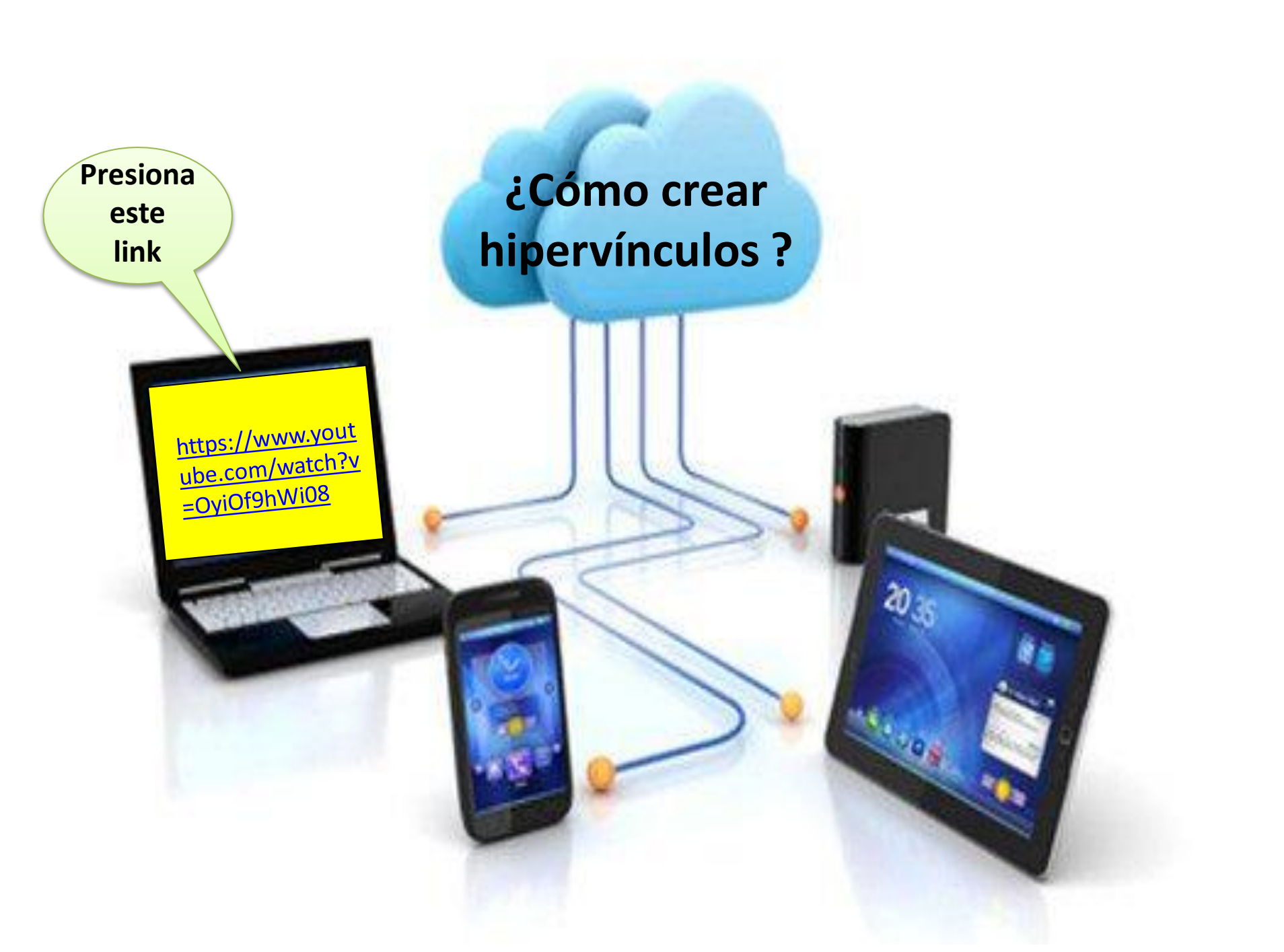

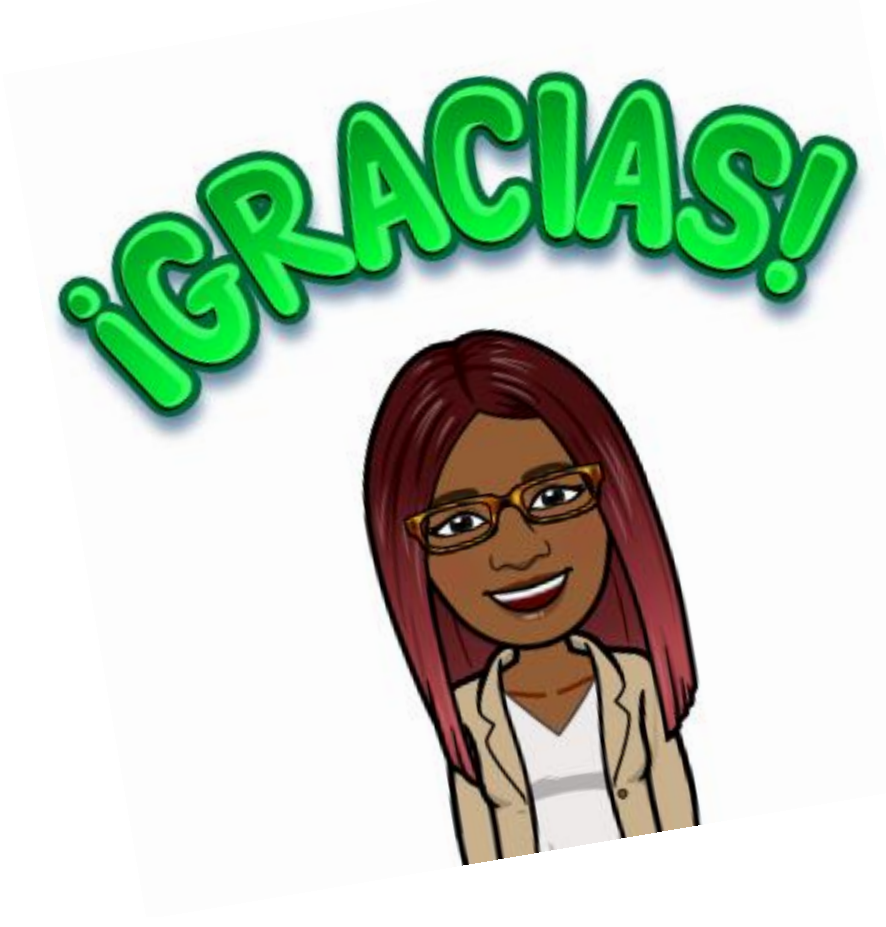

Por tu atención... ahora puedes comenzar а elaborar las prácticas que se te asignen recuerda tomar en cuenta las normas para elaborar una presentación en power point.

Cada vez que vayas creando una práctica revisa este material para puedas Ĭr que corrigiendo tus errores o dudas, recuerda ir pegando todos las practicas para que a final tengas una sola presentación con todas las diapositivas.

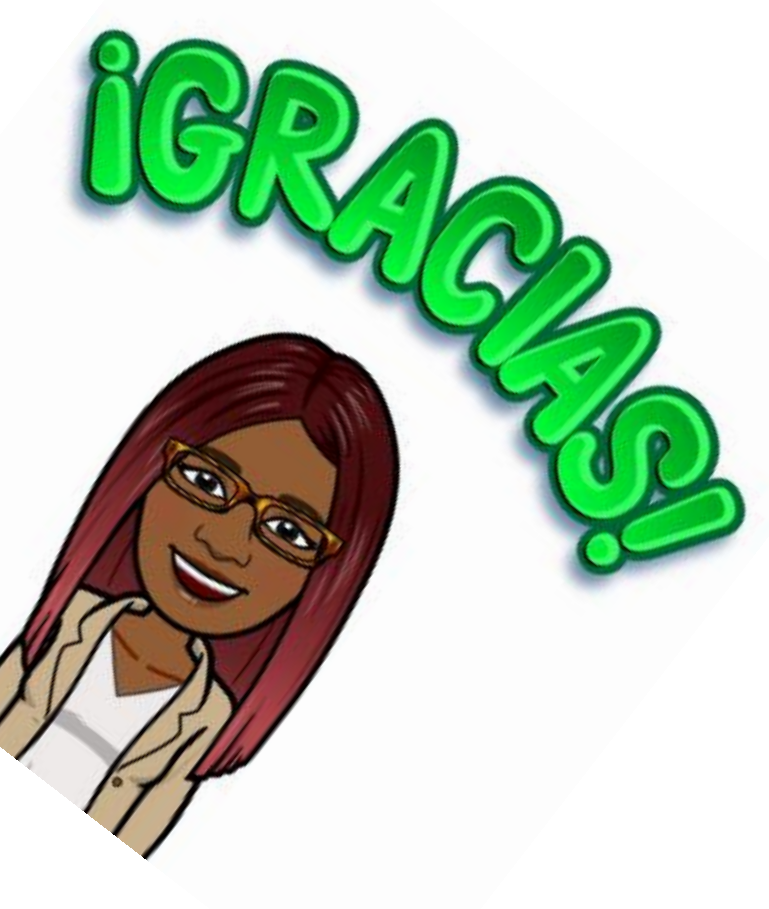